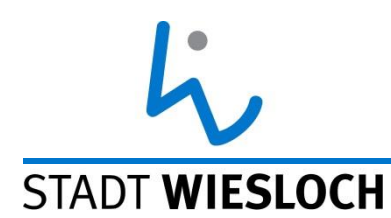

#### In dieser Anleitung zeigen wir Ihnen, wie Sie Ihr Kind bequem von zu Hause aus für einen Krippen- oder Kindergartenplatz in Wiesloch vormerken können.

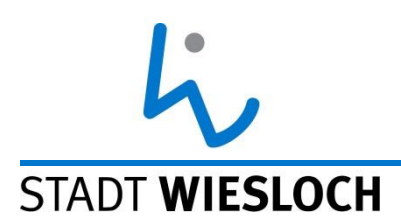

## Bitte folgen Sie den gelben Pfeilen, die Sie Schritt für Schritt durch den Anmeldeprozess führen.

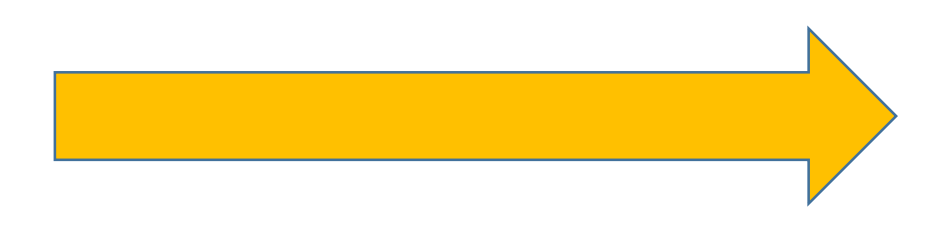

## Gehen Sie auf die Homepage der STADT WIESLOCH Stadt Wiesloch www.wiesloch.de

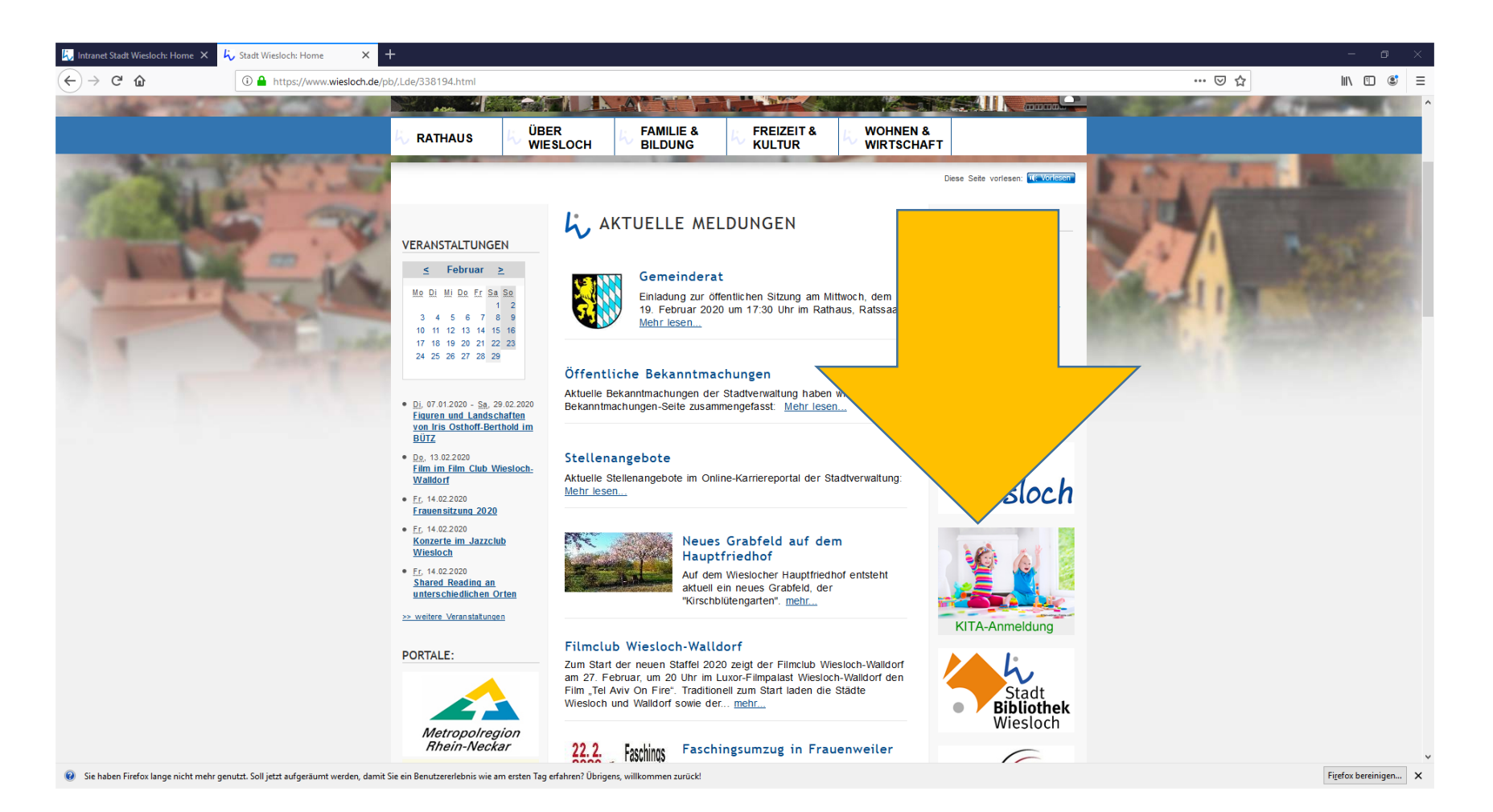

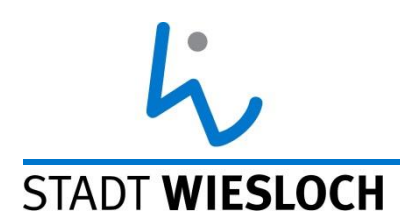

#### Hier finden Sie den Icon für die Kita-Anmeldung.

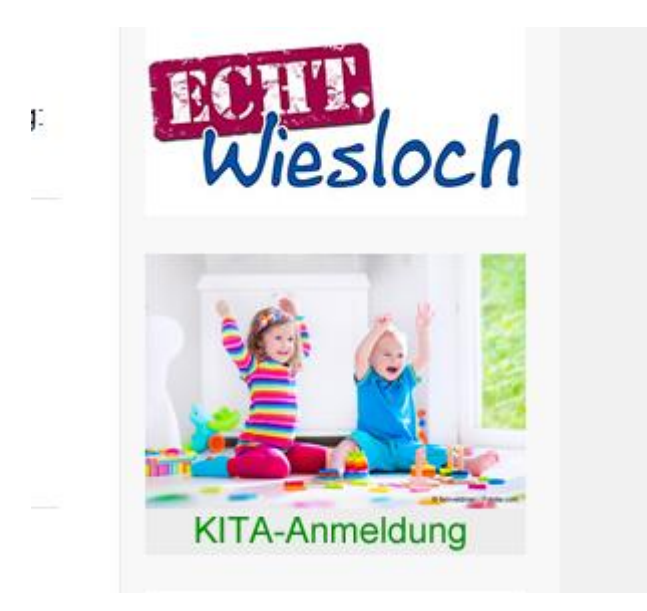

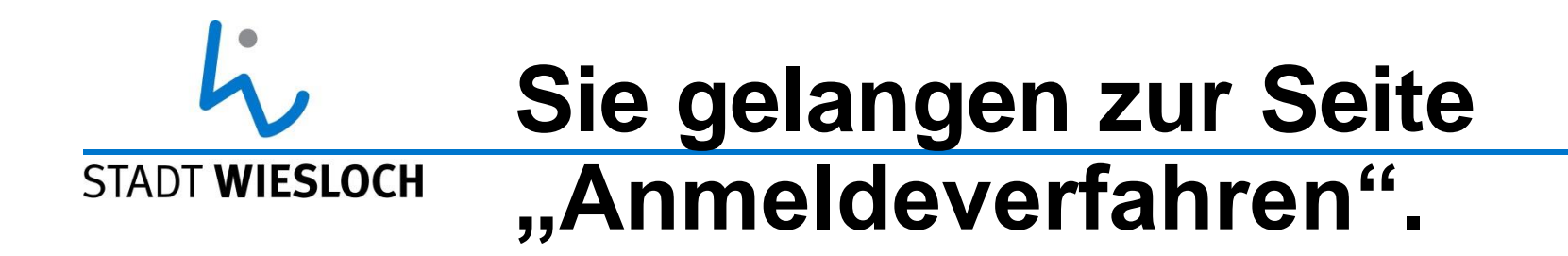

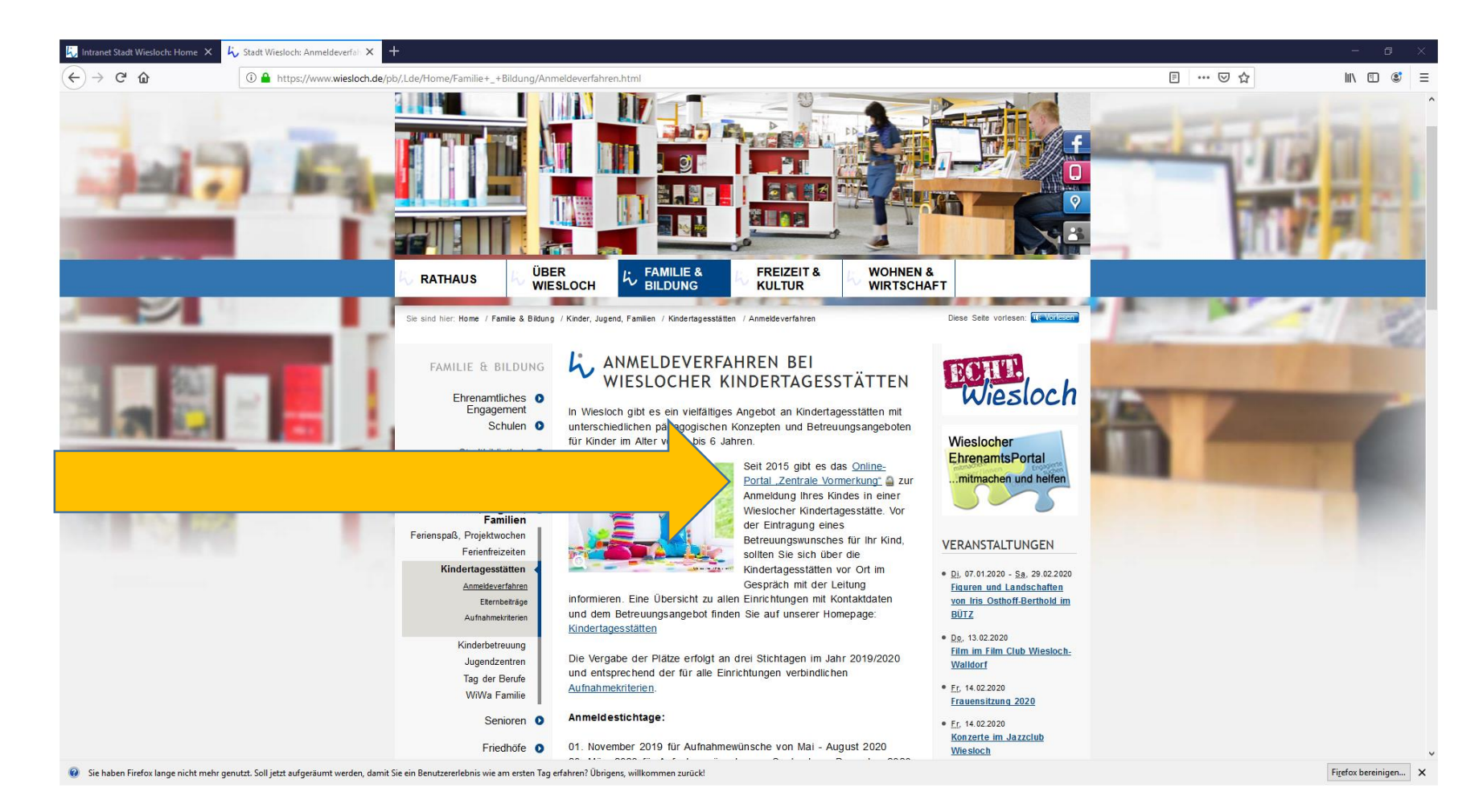

# STADT WIESLOCHBitte klicken Sie den Link zumSTADT WIESLOCHOnline-Portal "Zentrale<br/>Vormerkung".

Seit 2015 gibt es das <u>Online-</u> <u>Portal "Zentrale Vormerkung"</u> Zur Anmeldung Ihres Kindes in einer

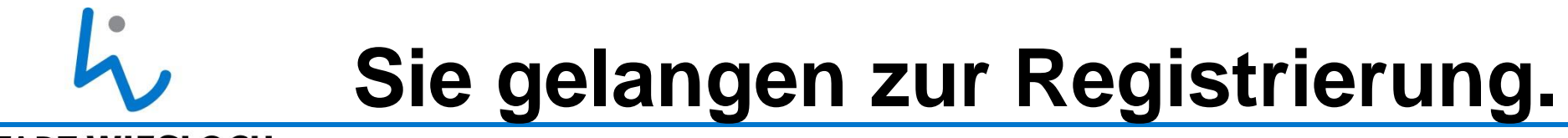

#### STADT WIESLOCH

| 💪 Intranet Stadt Wiesloch: Home 🗙       | 😓 Stadt Wiesloch: Anmeldeverfali 🗙 💆 Vormerkung 🛛 🗙 🕇     |                                                                                                    |        | - 0 ) | × |
|-----------------------------------------|-----------------------------------------------------------|----------------------------------------------------------------------------------------------------|--------|-------|---|
| $\leftrightarrow$ > C $\textcircled{1}$ | https://www.kitaweb-bw.de/kita/vormStdPage.jsp?gkz=226098 |                                                                                                    | (133%) | … ▽ ☆ | ≡ |
|                                         |                                                           | Vormerkung für Kindertagesbetreuung in Wiesloch         Bentzeranmelen         Behen Sie Ihre E-Mail-Adresse und Ihr Kennwort ein, um sich anzumelden         E-Mail         Kennwort         Iogin       Kennwort vergessen?         Registrieren ►         Bevor Sie die zentrale Vormerkung nutzen können, füllen Sie bitte das Registrierungsformular aus. |        |       |   |

🥡 sie haben Firefox lange nicht mehr genutzt. Soll jetzt aufgeräumt werden, damit Sie ein Benutzererlebnis wie am ersten Tag erfahren? Übrigens, willkommen zurück!

Firefox bereinigen... 🗙

## ConstructionConstructionConstructionSTADT WIESLOCHregistrieren.

#### Vormerkung für Kindertagesbetreuung in Wiesloch

#### Benutzeranmeldung

Geben Sie Ihre E-Mail-Adresse und Ihr Kennwort ein, um sich anzumelden

| E-Mail   |                     |
|----------|---------------------|
| Kennwort | :                   |
| Login    | Kennwort vergessen? |
|          |                     |
| Registri | eren 🕨              |

Bevor Sie die zentrale Vormerkung nutzen können, füllen Sie bitte das <u>Registrierungsformular</u> aus.

# LocalBitte füllen Sie dasSTADT WIESLOCHRegistrierungsformular vollständig<br/>aus.

| Registrier              | ung für Vormerkungen in Wiesloch                         |
|-------------------------|----------------------------------------------------------|
| Anrede                  | Frau O Herr O                                            |
| Name                    |                                                          |
| Vorname                 |                                                          |
| Email                   |                                                          |
| Kennwort                | (frei wählbar, 8 bis 16 Zeichen)                         |
| Kennwort<br>wiederholen | (zu Ihrer Sicherheit)                                    |
| Datenschutz             | Ich habe die Datenschutzerklärung gelesen und akzeptiert |
|                         | Registrieren                                             |

## **Beachten Sie dabei auch die STADT WIESLOCH Datenschutzerklärung.**

#### Datenschutz

Die angegebenen personenbezogenen Daten, insbesondere Name, Geburtsdatum, Anschrift, Telefonnummer, deren Verarbeitung allein zur Vermittlung der Kinderbetreuung durch die Stadt Wiesloch (Generationenbüro) notwendig und erforderlich sind, werden auf Grundlage Art. 6 Abs. 1 a in Verbindung mit Art. 7 Datenschutzgrundverordnung (DSGVO) verarbeitet. Ich bin befugt, diese Vormerkung für einen Betreuungsplatz vorzunehmen und willige ein, dass die vorstehenden Angaben von der Stadt Wiesloch (Generationenbüro) als zentraler Stelle zum Zweck der Bedarfs- und Belegungsplanung im Sinne des Art. 4 Nr. 1 DSGVO verarbeitet werden. Weiter willige ich ein, dass die Angaben den ausgewählten Einrichtungen zwecks Anbahnung und ggf. Abschluss des Betreuungsvertrags übermittelt werden. Die Daten dieser Vormerkung werden von der Stadt Wiesloch (Generationenbüro) eine Woche nach verbindlicher Aufnahme des Kindes in einer Einrichtung, wenn die Angaben für eine weitere Vermittlung nicht mehr erforderlich sind, gelöscht. Die Daten werden ab sofort nach drei Jahren aus dem System gelöscht. Falls ich der Einwilligungserklärung nicht zustimme, kann ich an der elektronischen Online-Eingabe nicht teilnehmen. Mir ist bekannt, dass ich alternativ die Angaben zur Vormerkung für einen Betreuungsplatz mündlich oder schriftlich direkt bei der Stadt Wiesloch (Generationenbüro) machen kann.Ich bin gemäß Art 15 DSGVO jederzeit berechtigt, gegenüber der Stadt Wiesloch (Generationenbüro) um umfangreiche Auskunftserteilung zu den zur meiner Person und meines Kindes gespeicherten Daten zu ersuchen. Ich kann jederzeit gegenüber der Stadt Wiesloch (Generationenbüro) die Berichtigung Art 16 DSGVO, Löschung Art 17 DSGVO und Einschränkung der Verarbeitung Art 18 DSGVO einzelner personenbezogener Daten verlangen. Ich kann darüber hinaus jederzeit ohne Angabe von Gründen von meinem Widerrufsrecht nach Art 7 Absatz 3 DSGVO Gebrauch machen und die erteilte Einwilligungserklärung mit Wirkung für die Zukunft abändern oder gänzlich widerrufen. Ich kann den Widerruf entweder postalisch, per E-Mail oder per Fax an die Stadt Wiesloch (Generationenbüro) übermitteln. Es entstehen mir dabei keine anderen Kosten als die Portokosten bzw. die Übermittlungskosten nach den bestehenden Basistarifen.

Name und Kontaktdaten des Verantwortlichen

Stadt Wiesloch – Generationenbüro -

Marktstr. 13

69168 Wiesloch

Tel.: 06222/84-4462

kita@wiesloch.de oder generationenbuero@wiesloch.de

## STADT WIESLOCH STADT WIESLOCH STADT WIESLOCH einem Link zum Bestätigen.

Die Bestätigung muss innerhalb von zwei Wochen erfolgen, sonst wird die Registrierung gelöscht.

# STADT WIESLOCH STADT WIESLOCH STADT WIESLOCH Adresse und Ihrem Kennwort anmelden.

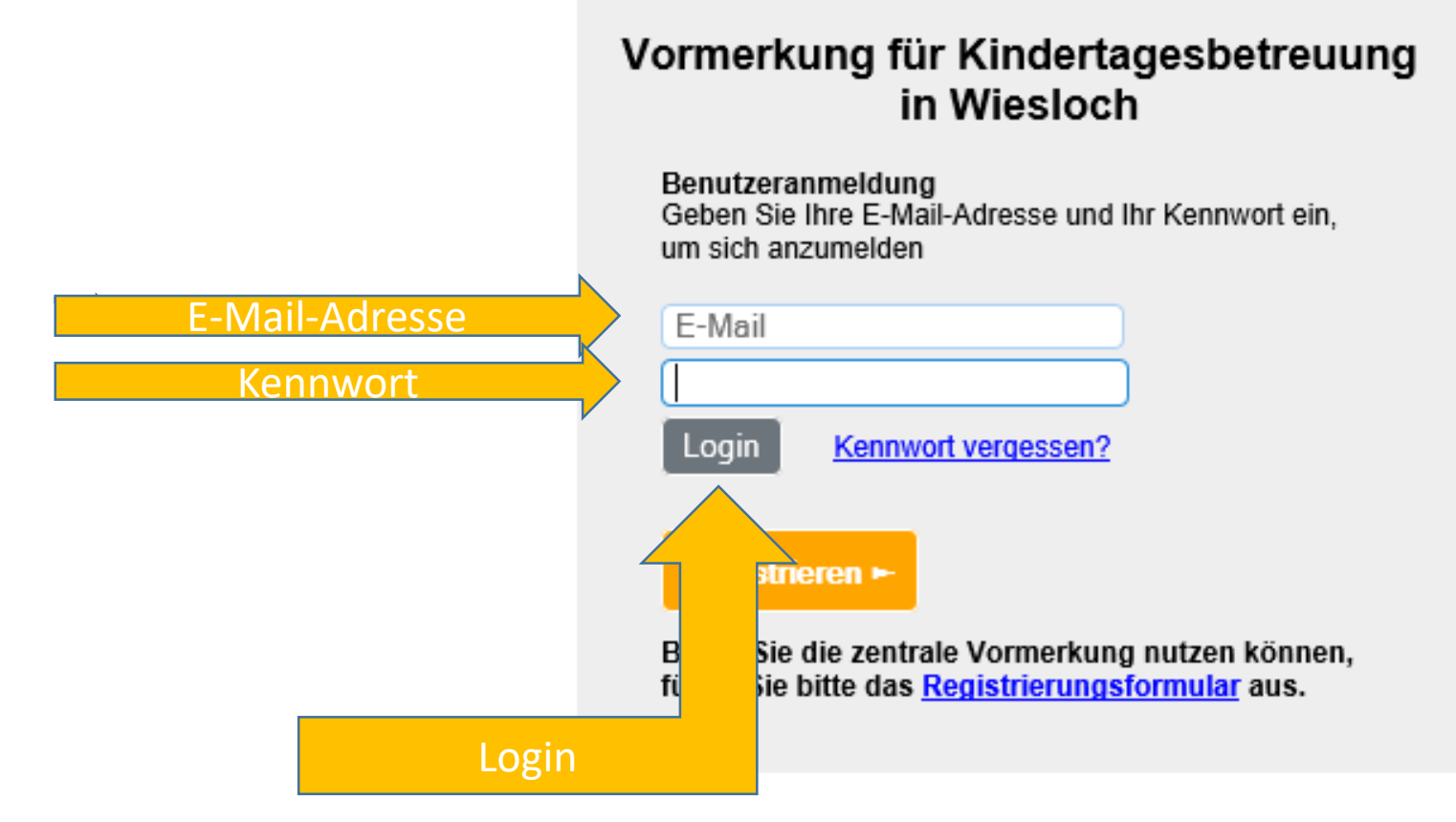

### Sie sind nun auf der Startseite des

STADT WIESLOCH

## Online-Portals "Zentrale

### Vormerkung".

STADT WIESLOCH Startseite Vormerkungen

Kennwort Abmelder

Zentrale Vormerkung der Stadt Wiesloch

AM-Plätze(altersgemischte Plätze) - wir bitten um Beachtung!

Die altersgemischten Plätze sind eine Sonderform der Kinderbetreuung, auf die kein Rechtsanspruch besteht. Es gibt in Wiesloch ca. 20 solche Plätze. Bei Aufnahme eines Zweijährigen in den Kindergarten besetzt dieses Kind zwei Plätze gleichzeitig. Die Vergabe ist daher zunächst davon abhängig, wie viele Über-Dreijährige einen Platz benötigen. Aus pädagogischen Gründen werden diese Plätze bevorzugt an Kinder vergeben, die entweder ein Geschwisterkind haben, das bereits die Einrichtung besucht, oder die im Alter von über zwei Jahren zuziehen. Auch diese Plätze werden nach Alter des Kindes vergeben. Nur wenn dann noch Kapazitäten vorhanden sind, können vereinzelt AM-Plätze vergeben werden.

Wenn Sie noch Fragen haben, stehen wir Ihnen gerne telefonisch, per Mail oder während der Sprechstunden zur Verfügung.

Freie Plätze :

U3:

Postillion Breitwiesen 10 (GT)
 Abenteuerland(GT)

Ü3:

- Unterm Regenbogen (GT)

- Kindergarten Pusteblume (GT)

- Kinderhaus Blauer Elefant Deutscher Kinderschutzbund (GT)

- Kinderhaus Johann-Philipp-Bronner-Straße

- Bewegungskindergarten Baiertal Postillion (VÖ)

## Hier erhalten Sie zunächst STADT WIESLOCH allgemeine Informationen

- ➢ über aktuell freie Plätze,
- ≻zu den AM-Plätzen (altersgemischt),
- sowie zur Tagespflege-Vermittlung über das Landratsamt Rhein-Neckar-Kreis.

## STADT WIESLOCHBitte legen Sie nun eine VormerkungSTADT WIESLOCHan.

- Wichtig!
- Melden Sie mehrere Kinder an, müssen Sie für jedes Kind eine eigene Vormerkung anlegen.
- Melden Sie ein Kind sowohl f
  ür einen U3-Platz (Krippe) und auch schon sp
  äter f
  ür einen Ü3-Platz (Kindergarten) an, brauchen Sie ebenfalls zwei separate Vormerkungen.

## Gehen Sie auf "Vormerkungen".

#### STADT WIESLOCH

|                  | Vormerkungen Kennwort Abmelden                                                                                                    |
|------------------|----------------------------------------------------------------------------------------------------|
| z                | entrale Vormerkung der Stadt Wiesloch                                                                                                    |
| AI               | M-Plätze(altersgemischte Plätze) - wir bitten um Beachtung!                                                                                   |
| Di               | ie altersgemischten Plätze sind eine Sonderform der Kinderbetreuung, auf die kein Rechtsanspruch besteht. Es gibt in Wiesloch ca. 20 solche   |
| Pi               | lätze. Bei Aufnahme eines Zweijährigen in den Kindergarten besetzt dieses Kind zwei Plätze gleichzeitig. Die Vergabe ist daher zunächst davon |
| at               | bhängig, wie viele Über-Dreijährige einen Platz benötigen. Aus pädagogischen Gründen werden diese Plätze bevorzugt an Kinder vergeben, die    |
| er               | ntweder ein Geschwisterkind haben, das bereits die Einrichtung besucht, oder die im Alter von über zwei Jahren zuziehen. Auch diese Plätze    |
| W                | erden nach Alter des Kindes vergeben. Nur wenn dann noch Kapazitäten vorhanden sind, können vereinzelt AM-Plätze vergeben werden.             |
| Fr               | reie Plätze :                                                                                                    |
| US               | 3:                                                                                                    |
| - F              | Postillion Breitwiesen 10 (GT)                                                                                                    |
| - /<br>Ü:<br>- L | Abenteuerland(GT)<br>3:<br>Unterm Regenbogen (GT)<br>Kindergarten Pusteblume (GT)                                                             |
| - H              | Kinderhaus Blauer Elefant Deutscher Kinderschutzbund (GT)                                                                                     |
| - H              | Kinderhaus Johann-Philipp-Bronner-Straße                                                                                                    |
| - E              | Bewegungskindergarten Baiertal Postillion (VÕ)                                                                                                |

## **Geben Sie nun zunächst Ihre STADT WIESLOCH** eigenen Daten ein.

| Vormerkung Nr.                                                           |                                                                                                    |                            |                                                                       |                            |                                                       |         |
|--------------------------------------------------------------------------|----------------------------------------------------------------------------------------------------|----------------------------|-----------------------------------------------------------------------|----------------------------|-------------------------------------------------------|---------|
| Anmeldende Perso                                                         | on                                                                                                    |                            |                                                                       |                            |                                                       |         |
| Anrede*                                                                  | Frau 💿 Herr 🔾                                                                                                    |                            |                                                                       |                            |                                                       |         |
| Vorname*                                                                 | Martina                                                                                                    | Name*                      | Mustermann                                                            |                            |                                                       |         |
| außerhalb Deutschland                                                    |                                                                                                    |                            |                                                                       |                            |                                                       |         |
| PLZ*                                                                     | 69168 Ort* Wiesloch                                                                                                    |                            |                                                                       |                            |                                                       |         |
| Straße*                                                                  | andere Stra                                                                                                    | ße 🗌 Ni                    | *                                                                     |                            |                                                       |         |
| Bei Wohnort außerhalb vo                                                 | on Wiesloch:                                                                                                    |                            |                                                                       |                            |                                                       |         |
| Zuzug nach Wiesloch wird<br>erfolgen                                     | ja $\bigcirc$ nein $\bigcirc$ wenn ja, bitte Nachweis (Melde                                                                  | ebescheinig                | ung) bei Vertragsunterzeichnung                                       | in der Einr                | richtung vorlegen!                                    |         |
| Voraussichtl.<br>Zuzugsdatum                                             | Datum (tt.mm.jjjj)                                                                                                    |                            |                                                                       |                            |                                                       |         |
| Voraussichtl. Adresse in<br>Wiesloch                                     |                                                                                                    |                            |                                                                       | (Strasse u                 | ind Nr.)                                              |         |
| Telefon / Mobil*                                                         |                                                                                                    |                            |                                                                       |                            |                                                       |         |
| Geburtsdatum*                                                            | Datum                                                                                                    |                            |                                                                       |                            |                                                       |         |
| E-Mail                                                                   | m.mustermann@mustermann.de                                                                                                    |                            | ×                                                                     |                            |                                                       |         |
| Verhältnis zum Kind*                                                     |                                                                                                    |                            |                                                                       |                            |                                                       |         |
| Angaben zur Berufstätigk                                                 | eit der Sorgeberechtigten                                                                                                    |                            |                                                                       |                            |                                                       |         |
| Angaben zur<br>Berufstätigkeit                                           |                                                                                                    | ✓ Ar                       | igabe erforderlich falls Ü3-Ganzt                                     | agsplatz gev               | wünscht                                               |         |
| Die geringste<br>Wochenarbeitszeit liegt<br>bei 28 Stunden oder<br>mehr? | ja O nein O Arbeitszeit des Elternteils mit d<br>Beschäftigung der Eltern besondere Berücksichtig<br>Ganztagsbetreuungsplatz) | lem gerings<br>jung. Ein N | ten Beschäftigungsumfang. Bei (<br>achweis ist erforderlich (s. Besch | der Vergabe<br>einigung zu | e von Ü3-Ganztagsplätzen f<br>ır Vormerkung für einen | indet d |
| Bescheinigung Ü3<br>Ganztagsbetreuungsplatz                              | Bescheinigung zur Vormerkung für einen Ganztag                                                                                | sbetreuund                 | isplatz i                                                             |                            |                                                       |         |

## Wenn Sie aktuell nicht in Wiesloch STADT WIESLOCH wohnen, teilen Sie uns bitte mit, ob ein Zuzug geplant ist. Ansonsten lassen Sie die folgenden Felder frei.

| Bei wonnort außernalb vo | on wiesiocn:                                                                                                    |
|--------------------------|----------------------------------------------------------------------------------------------------|
| Zuzug nach Wiesloch wird | ia 🔾 – pain 📿 – wann ia, hitta Nachwais (Maldahaschainigung) hai Vartragsunterzaichnung in der Einrichtung verlagent |
| erfolgen                 |                                                                                                    |
| Voraussichtl.            |                                                                                                    |
| Zuzugsdatum              |                                                                                                    |
| Voraussichtl. Adresse in |                                                                                                    |
| Wiesloch                 | (Strasse und Nr.)                                                                                                    |

### Angaben zur Berufstätigkeit sind STADT WIESLOCH zwingend erforderlich, wenn Sie einen GT-Platz (über 7 Stunden Betreuung am Tag) für Ihr Kind wünschen.

| Angaben zur Berufstätigkeit der Sorgeberechtigten |  |  |  |
|---------------------------------------------------|--|--|--|
|                                                   |  |  |  |
| e                                                 |  |  |  |
|                                                   |  |  |  |
|                                                   |  |  |  |

### Bei GT-Wunsch benötigen wir die STADT WIESLOCH Bescheinigung zur Vormerkung für einen Ganztagsbetreuungsplatz. Diese finden Sie hier.

| Angaben zur Berufstätigk                 | eit der Sorgeberechtigten                                                                                                    |  |  |
|------------------------------------------|----------------------------------------------------------------------------------------------------|--|--|
| Angaben zur                              | Angabe erforderlich falls Ü3-Ganztagsplatz gewünscht                                                                               |  |  |
| Berufstatigkeit                          |                                                                                                    |  |  |
| Die geringste<br>Wochenarbeitszeit liegt | ja 🔿 nein 🔿 Arbeitszeit des Elternteils mit dem geringsten Beschäftigungsumfang. Bei der Vergabe von Ü3-Ganztagsplätzen findet die |  |  |
| bei 28 Stunden oder                      | eschäftigung der Eltern besondere Berücksichtigung. Ein Nachweis ist erforderlich (s. Bescheinigung zur Vormerkung für einen       |  |  |
| mehr?                                    | Ganztagsbetreuungsplatz)                                                                                                    |  |  |
| Bescheinigung Ü3                         | Recebeinigung zur Vermerlaung für einen Constagebetreuungenlete                                                                    |  |  |
| Ganztagsbetreuungsplatz                  |                                                                                                    |  |  |
| 17 in al                                 |                                                                                                    |  |  |
|                                          |                                                                                                    |  |  |
|                                          |                                                                                                    |  |  |

### STADT WIESLOCH Sie können das ausgefüllte Formular einscannen oder per Post an das Generationenbüro schicken.

|                                                                   |                                                                      | 5               |
|-------------------------------------------------------------------|----------------------------------------------------------------------|-----------------|
|                                                                   | S                                                                    | TADT WIESLOCH   |
| Bescheinigung zur V                                               | ormerkung für einen Ganztagsk                                        | petreuungsplatz |
| Anmeldende Person: (für                                           | r je Frziehungsherechtigte/n eine Bescheinigu                        | ing aucfüllon)  |
| Anmeldende Person: (für                                           | r je Frziehungsherechtigte/n eine Bescheinigu                        | ing aucfüllon)  |
| · · · · · · · · · · · · · · · · · · ·                             | je Erzienangsbereenagee/n eine beseneninge                           | ing ausiunen)   |
| Name:                                                             | Vorname:                                                             |                 |
| Name:<br>Geburtsdatum:                                            | Vorname:<br>Adresse:                                                 |                 |
| Name:<br>Geburtsdatum:<br>Angaben Kind:                           | Vorname:<br>Adresse:                                                 |                 |
| Name:<br>Geburtsdatum:<br><b>Angaben Kind:</b><br>Name:           | Vorname:<br>Vorname:<br>Vorname:                                     |                 |
| Name:<br>Geburtsdatum:<br>Angaben Kind:<br>Name:<br>Geburtsdatum: | Vorname:<br>Adresse:<br>Vorname:<br>Adresse:<br>Vorname:<br>Adresse: |                 |

## Als nächstes geben Sie die Daten des Kindes ein.

| Kind                                     |                            |                                       |
|------------------------------------------|----------------------------|---------------------------------------|
| Vorname*                                 | Name*                      |                                       |
| außerhalb Deutschland                    |                            |                                       |
| PLZ*                                     | 69168 Ort* Wiesloch        |                                       |
| Straße*                                  | andere Straße 🗌 Nr.*       |                                       |
| Geburtsdatum*                            | Datum                      |                                       |
| Geschlecht                               | Junge O Mädchen O divers O |                                       |
| Wechsel aus<br>anderer Einrichtung       |                            |                                       |
| Aufnahme gewünscht am*                   | Datum                      |                                       |
| Mein Kind hat besonderen<br>Förderbedarf | ja O nein O                |                                       |
| Wenn "ja", welchen?                      |                            | beschreiben Sie kurz den Förderbedarf |
| Es liegt eine Behinderung<br>vor         | ja O nein O                |                                       |
| Einrichtung bereits<br>angesehen         | ja O nein O                |                                       |
|                                          |                            |                                       |

## ViewWählen Sie Ihre WunscheinrichtungSTADT WIESLOCHmit der Priorität 1.

Wir bemühen uns, Ihre Wünsche bei der Vergabe der Plätze angemessen zu berücksichtigen. Leider ist dies nicht in allen Fällen möglich.

Die Plätze werden nach bestimmten Aufnahmekriterien vergeben, u.a. dem Alter des Kindes.

## **Eine Übersicht über alle Wieslocher STADT WIESLOCH Kindertagesstätten finden Sie online.**

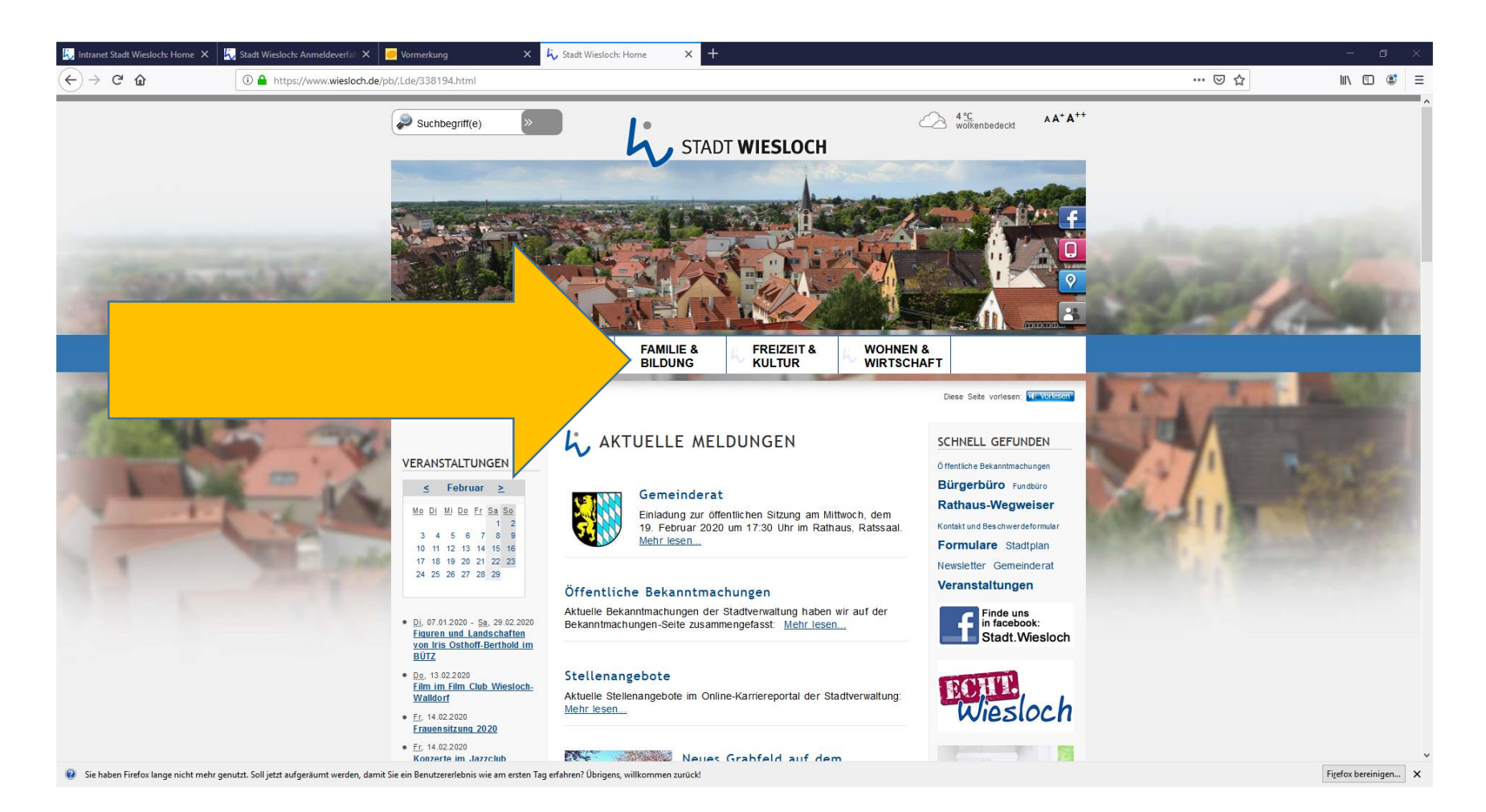

## STADT WIESLOCH

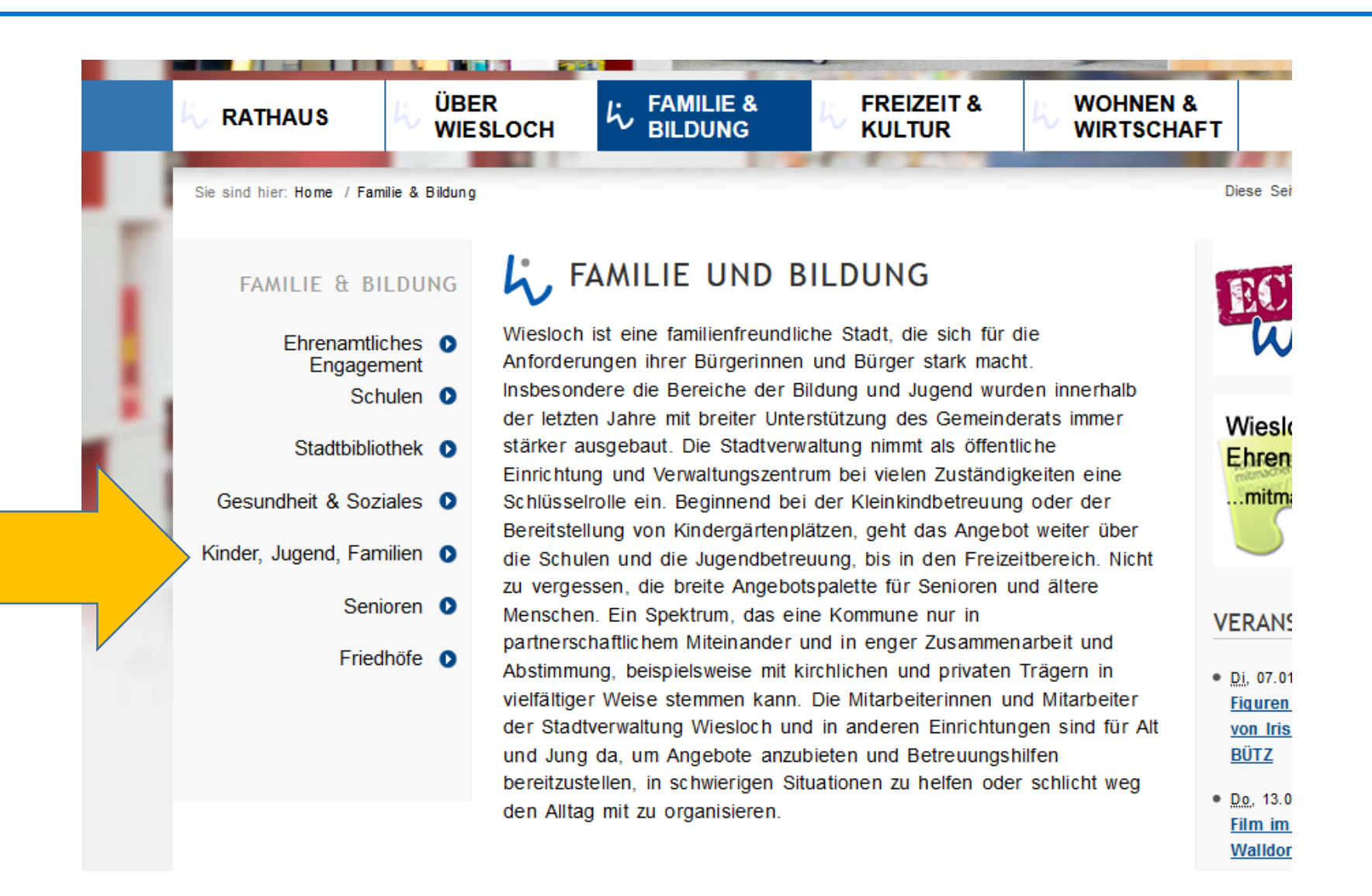

STADT WIESLOCH

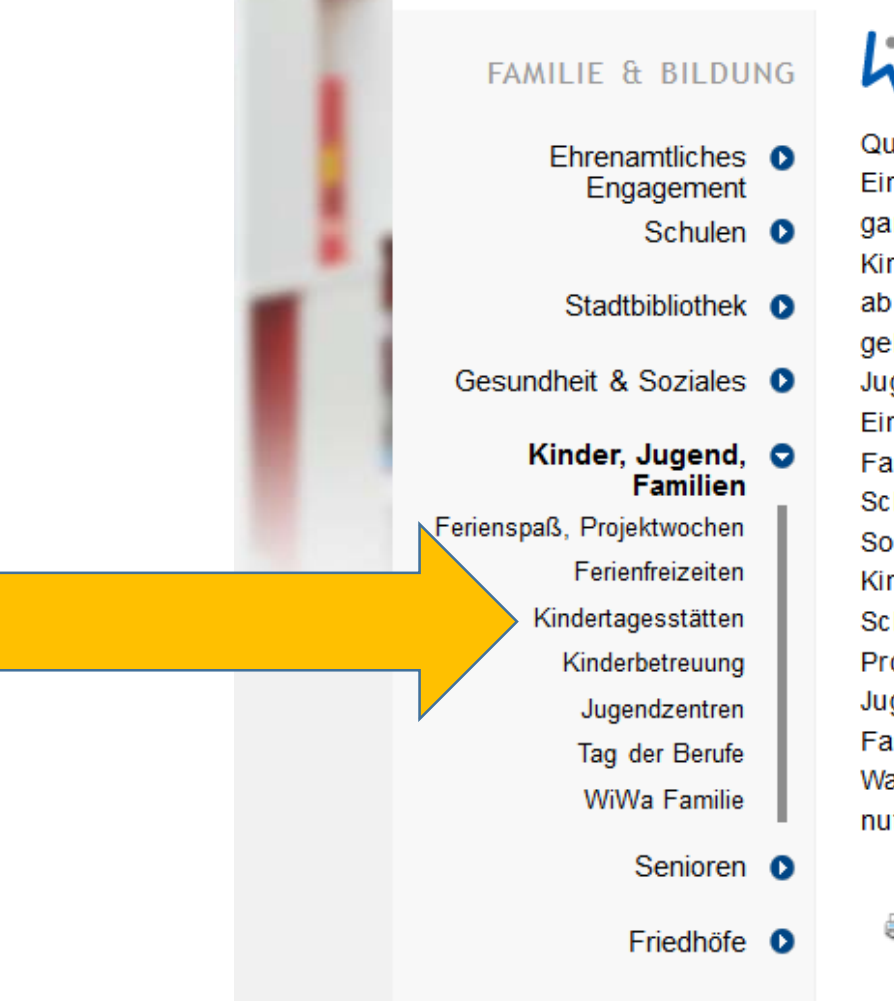

#### KINDER, JUGEND UND FAMILIE

Quasi ab dem "ersten Schrei" begleitet die Stadt Wiesloch ihre neuen Einwohnerinnen und Einwohner mit einem Brief von OB Dirk Elkemann ganz getreu dem Motto "Willkommen in deiner Heimatstadt". Mit 21 Kindergärten mit Betreuungsangeboten für Kleinkinder unter drei und ab drei Jahren, wird die breite Basis für eine familienfreundliche Stadt gelegt. Das Kinder- und Jugendbüro, der Jugendgemeinderat, ein Jugendzentrum mit Treffs in den Ortsteilen und viele andere soziale Einrichtungen sind Garant dafür, dass für Kinder, Jugendlichen und Familien in Wiesloch eine Menge geschieht. Umfassende Schulsozialarbeit oder eine herausragende Ferienspaß- Betreuung mit Sonderprojekte wie einem Kinder- und Jugendzirkus, einer Kinderbaustelle und einer Kinderspielstadt setzen zusätzliche Schwerpunkte. Durch aktive Präventionsarbeit und weitreichenden Projekten in allen Schulen werden auch gesellschaftliche Probleme bei Jugendlichen aktiv angegangen. Ein weiteres Projekt ist "WiWa Familie": ein Bündnis vieler Partnerinnen und Partner in Wiesloch und Walldorf, das familienfreundliche Angebote optimieren und Synergien nutzen will.

🖶 Seite drucken 📓 PDF drucken 🖾 Seite verschicken 🔮 nach oben

#### Hier finden Sie auch Informationen STADT WIESLOCH zu den Elternbeiträgen und den Aufnahmekriterien.

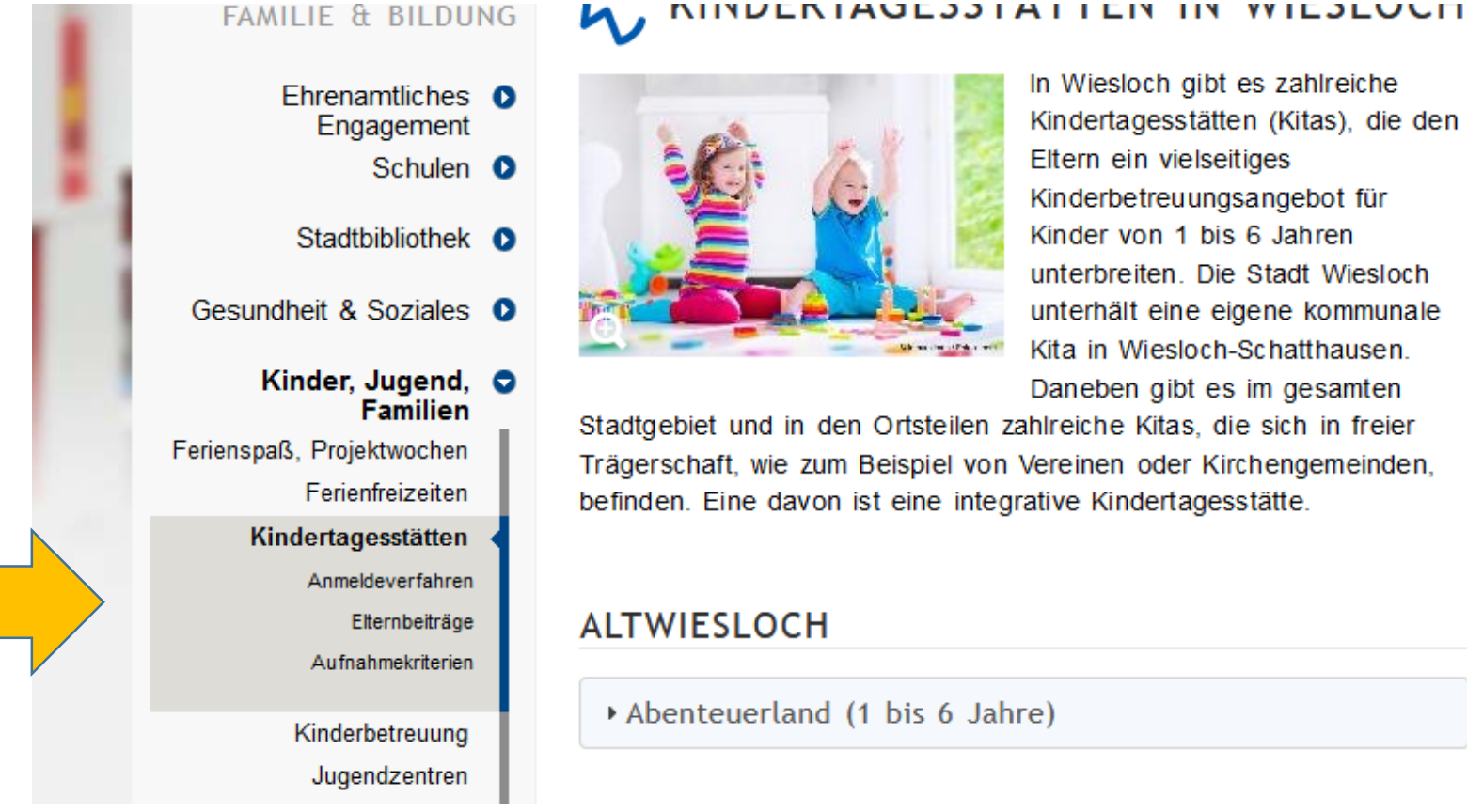

In Wiesloch gibt es zahlreiche Kindertagesstätten (Kitas), die den Eltern ein vielseitiges Kinderbetreuungsangebot für Kinder von 1 bis 6 Jahren unterbreiten. Die Stadt Wiesloch unterhält eine eigene kommunale Kita in Wiesloch-Schatthausen. Daneben gibt es im gesamten

Stadtgebiet und in den Ortsteilen zahlreiche Kitas, die sich in freier Trägerschaft, wie zum Beispiel von Vereinen oder Kirchengemeinden, befinden. Eine davon ist eine integrative Kindertagesstätte.

Abenteuerland (1 bis 6 Jahre)

W

E

....

VEF

Di

Fic

<u>V0</u> Bĺ

• <u>D</u>c

Fil

W

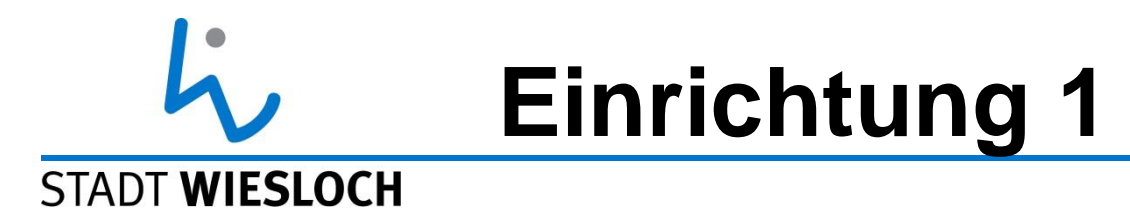

| Einrichtung 1                    |                                                                                                    |
|----------------------------------|----------------------------------------------------------------------------------------------------|
| gewünschtes                      |                                                                                                    |
| Betreuungsangebot                | (schränkt die Auswahl der Einrichtungen ein!)                                                                  |
| gewünschte                       |                                                                                                    |
| Einrichtung 1                    |                                                                                                    |
| Falls mehrer                     |                                                                                                    |
| Ganztagsbetreuungszeiter         | Bei Einrichtung Postillion/BW 10 (9h/10h), Morgentau (7,5h/9h) und Pusteblume (7,5 h/10h)                      |
| angeboten, bitte me<br>auswählen |                                                                                                    |
| Fin Geschwisterking              |                                                                                                    |
| besucht bereits diese            |                                                                                                    |
| Einrichtung                      |                                                                                                    |
| Ein Geschwisterkind wird         | I de la construcción de la construcción de la construcción de la construcción de la construcción de la constru |
| ebenfalls in diese               |                                                                                                    |
| Einrichtung vorgemerk            |                                                                                                    |
| Bemerkung                        | Platz für Bemerkungen                                                                                          |
| Absage/Zusage                    | )                                                                                                    |
|                                  |                                                                                                    |

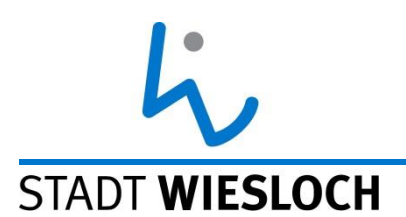

- Ihr gewünschtes Betreuungsangebot schränkt die Auswahl der Einrichtungen ein.
- Als Verlängerte Öffnungszeit (VÖ) gilt Betreuung bis 7 Stunden/Tag.
- Als Ganztag (GT) gilt eine Betreuung über sieben Stunden/Tag.
- Die Öffnungszeiten der Einrichtungen unterscheiden sich auch im VÖ- und GT-Bereich. Bitte informieren Sie sich vorher, ob die von Ihnen gewählte Einrichtung zu Ihren Bedürfnissen passt.
- Ebenfalls wichtig ist ein **Besuch** der Einrichtung, um sich das pädagogische Konzept vor Ort anzusehen.

## STADT WIESLOCH Sie haben die Möglichkeit, bis zu drei Einrichtungen auszuwählen.

- Bitte beachten Sie, dass wir f
  ür den Bereich U3- und Ü3 jeweils nur eine Vormerkung pro Kind bearbeiten k
  önnen.
- Sollten Sie unsicher bezüglich der Auswahl sein, beraten wir Sie gerne!
- Die Auswahl nur einer Einrichtung führt nicht automatisch zur Aufnahme in dieser!
- Sie können sich im Falle einer Absage jedoch auf die Warteliste für die Einrichtung setzen lassen. Teilen Sie uns Ihren Wunsch unter Angabe der Vormerknummer bitte telefonisch oder per Mail mit.

## STADT WIESLOCHBitte denken Sie daran, IhreSTADT WIESLOCHVormerkung zu speichern!

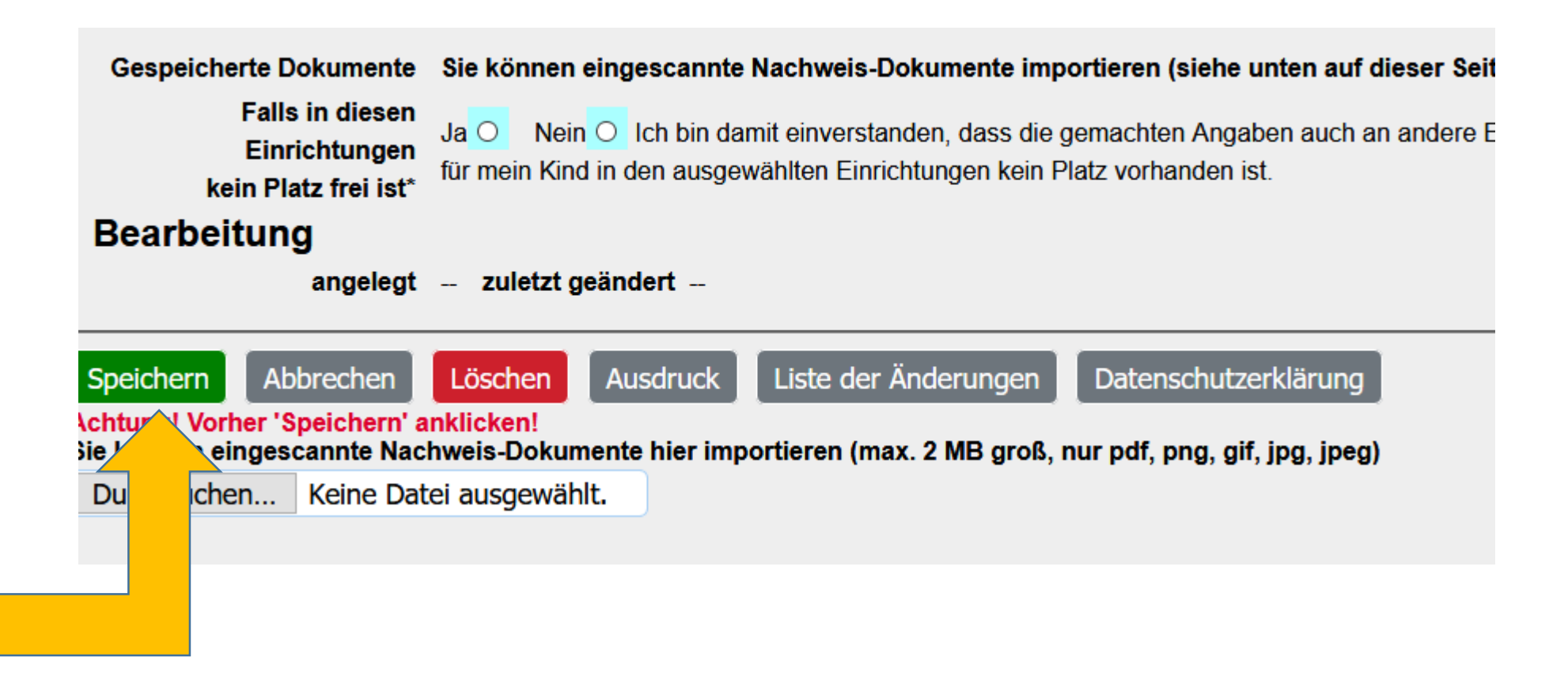

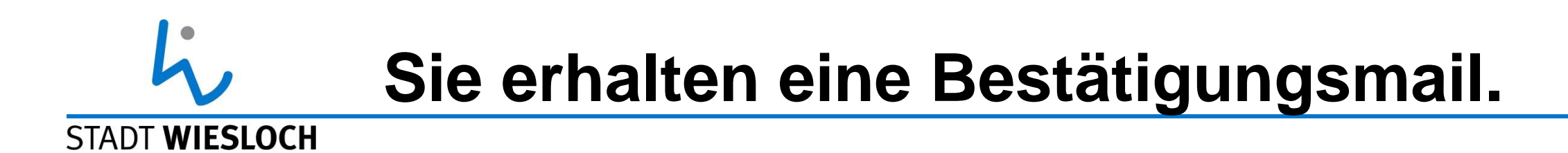

- Bitte überprüfen Sie auch Ihren Spam-Filter!
- Mit der Bestätigungsmail erhalten Sie auch Ihre persönliche Vormerkungsnummer für diese Vormerkung.
- Bitte halten Sie diese bei Rückfragen im Generationenbüro bereit!

# ViewWeitere Vormerkungen für einenSTADT WIESLOCHanderen Bereich (U3 oder Ü3) oder<br/>ein weiteres Kind legen Sie bitte hier<br/>an:

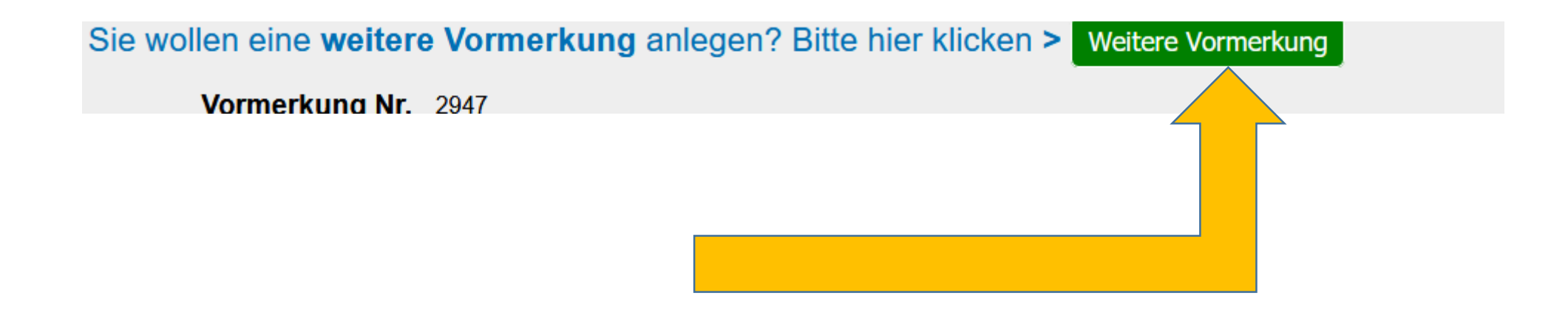

### Vergessen Sie nicht, sich aus dem STADT WIESLOCH Portal wieder abzumelden, wenn Sie öffentlich zugängliche Computer benutzen!

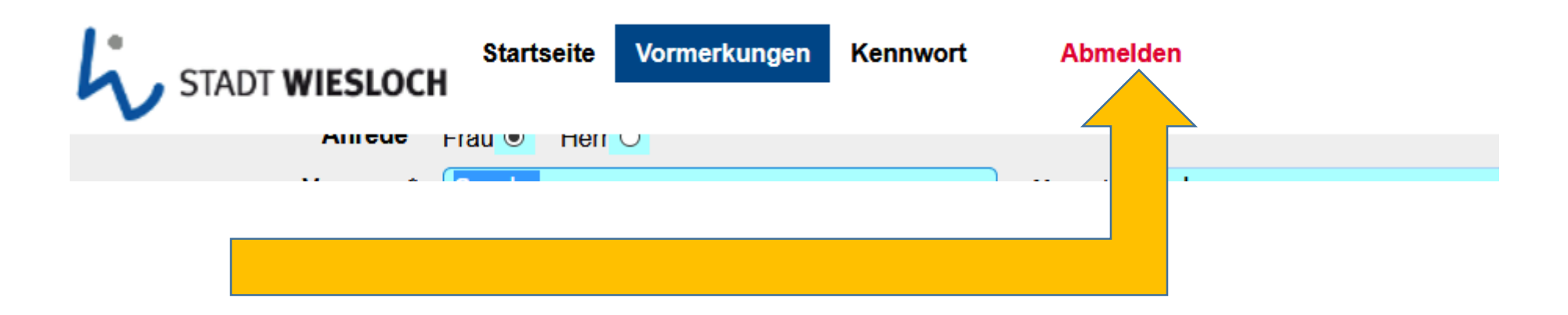

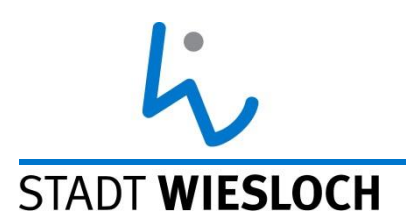

- Wir hoffen, Ihnen mit diesen Informationen weitergeholfen zu haben.
- Gerne können Sie uns auch persönlich kontaktieren.
- Sie erreichen uns Montag, Mittwoch und Freitag von 8 bis 12 Uhr sowie Mittwoch von 14 bis 18 Uhr in der Marktstraße 11 in Wiesloch oder telefonisch unter 06222/84-4462.
- Per Mail erreichen Sie uns unter kita@wiesloch.de.

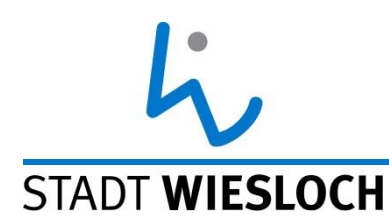

### Wir wünschen Ihrem Kind einen guten Betreuungsstart! Ihr Generationenbüro Wiesloch